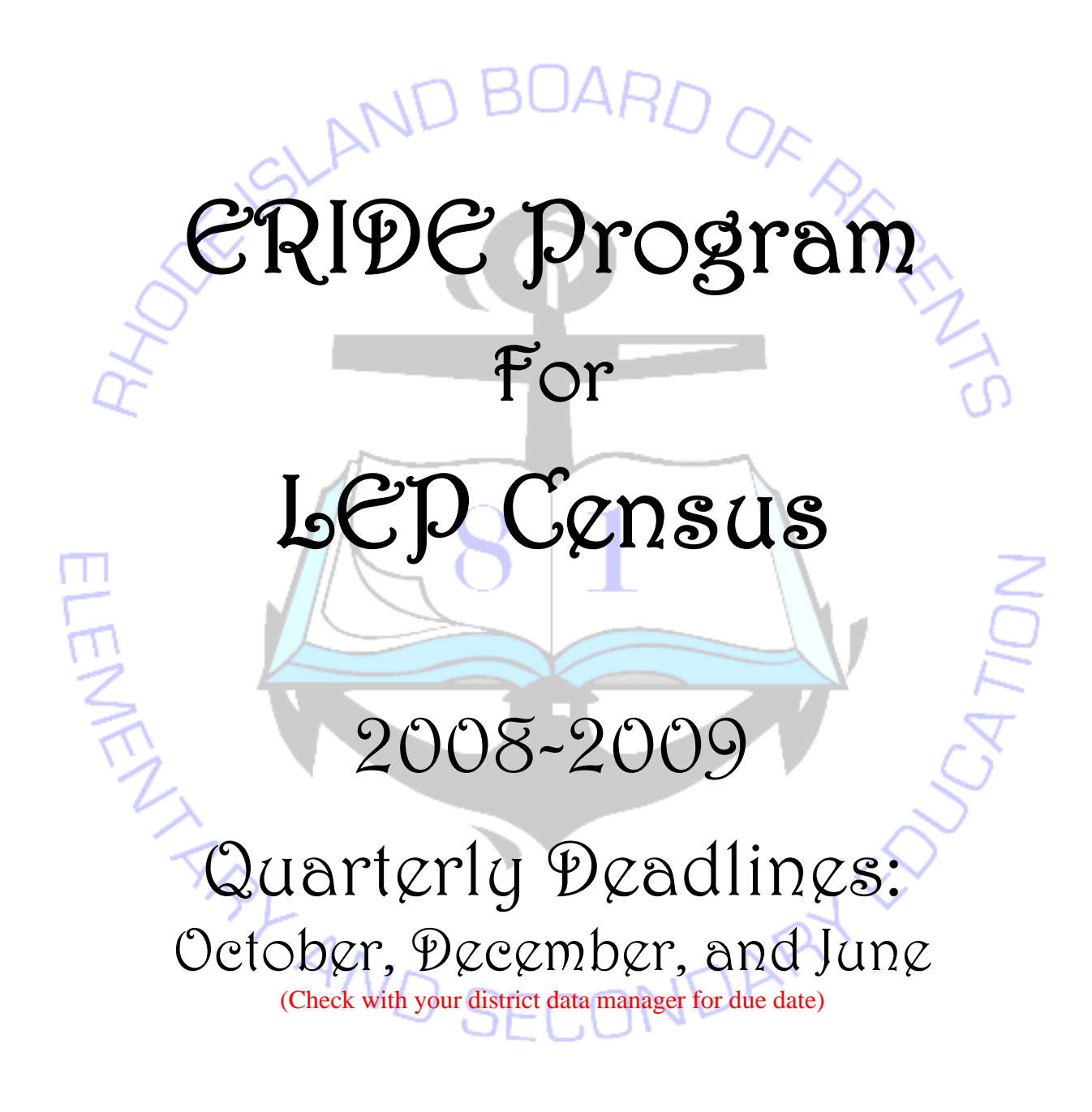

# **Table of Contents**

| eRIDE Home Page                                     | 1  |
|-----------------------------------------------------|----|
| eRIDE Portal                                        | 3  |
| Update Profile ———————————————————————————————————— | 4  |
| Update Password                                     | 5  |
| LEP Census Main Page                                | 6  |
| Language Table                                      | 8  |
| Teacher Table                                       | 9  |
| Country Table                                       | 10 |
| Student Listings                                    | 11 |
| List of Students in School                          | 12 |
| Student Record                                      | 13 |
| Search Engine                                       | 16 |
| Demographic Report                                  | 17 |
| ACCESS for ELLs, & Proficiency Level Report         | 18 |
| D.O.B., Grade, Entry Date, & Start Year Report      | 19 |
| IEP, Voc. Ed., Title I, Immigrant, & Migrant Report | 20 |
| Student Services Report                             | 21 |
| Summary Report                                      | 22 |
| Things to Remember                                  | 23 |

# **eRIDE Home Page**

| lnformation Services                                                                                                    | Windows Internet Explorer                                                                                                    |                       |                    |
|----------------------------------------------------------------------------------------------------|----------------------------------------------------------------------------------------------------|-----------------------|--------------------|
| GO - 🖨 https://ww                                                                                                    | wv.eride.ri.gov/default_secure.asp                                                                                                    | 💌 🔒 🐓 🗙 Live Search   | P -                |
| File Edit View Favorite                                                                                                    | Tools Help                                                                                                    |                       |                    |
| Google G-                                                                                                    | 🔽 Go 🖟 🧭 🥖 🤮 👻 👻 👻 🚼 Bookmarks 🗕 🌺 20 blocked 🛛 🏷 Check 👻 🔨 AutoLink 👻 📔 A                                                                                                    | utoFill 🔒 Send to 👻 🥒 | 🔘 Settings 🗸 🔹 🔹   |
| 😪 🏟 🕼 Information Se                                                                                                    | rvices                                                                                                    | 💁 • 📾 • 🖶 • 🗟         | Page 🔹 🎯 Tools 👻 🎇 |
| e-RIDE Horne     State Reporting     School & District Profiles     Statistical Reports     Data Dictionary     Schools Directory     RIDE Staff     Report Cards     Information Works!     Trainings/Workshops     RIDE Web Site     eRIDE Login | Subset of the second and be accuracy defined and the second and be accuracy defined and the second and be accuracy defined and the second and the secon |                       |                    |
|                                                                                                    |                                                                                                    |                       |                    |
|                                                                                                    |                                                                                                    |                       |                    |
|                                                                                                    |                                                                                                    | Stratemet             | ₹ 100% *           |

#### About eRIDE

This is the eRIDE home page. eRIDE is the RI Department of Education's latest initiative to streamline data collection and information management. It provides a secured portal for each district and school to submit or upload data through a single pipeline. eRIDE serves as a statewide comprehensive data system that tracks individual student records from the state test results and program participation over time and across databases. When fully implemented, every educator will have access to an interactive database that offers supportive analytical tools to guide meaningful change in instructional practices. The goal is to streamline the data collection process and improve the accuracy, timeliness, and utility of information collected.

On the left side there are 12 links that allow you to access: statistical and data reports, data and school directories, Information Works and trainings and workshops.

eRIDE provides the following information service modules:

1. A Record Identifier Module: eRIDE assigns and ensures a unique statewide identifier to each school, each teacher and each student. The Department has already developed a unique statewide student identifier system, and plans to have it implemented and integrated into the State testing and the data collection process in 2003-04 school year.

- 2. A Data Collection Module: eRIDE enables the district and schools to submit or upload data though a single Web-based system. Key student level data which will be collected through eRIDE include: enrollment, graduation and dropout data, and program participation and services received (special education, English Language Learners, Voced, free and reduced lunch program).
- 3. A Data Warehousing Module: eRIDE also processes and warehouses the data for reporting and analysis.
- 4. **A Data Reporting Module:** Powered by the Data Warehouse, data will be reported in Schools and Districts Profiles, Statistical Summary Reports and Information Works!. Online analytical tools will also be developed to enable educators to analyze the data and to make informed decisions for school improvement.
- 5. **A Data Dictionary Module:** Also available on eRIDE will be a fully searchable data dictionary that provides the definition and values for each data element and its entity, and by federal, state or program mandates.

### TO Access eRIDE

The Web address to access eRIDE is <u>http://www.eride.ri.gov</u>. We highly recommend that you use Internet Explorer 6.0 or later.

### ERIDE User Login

An eRIDE user login and password is required to access various data applications.

If you do not have an eRIDE user account you need to contact your district data manager.

Once your eRIDE user login account has been established and activated, an eRIDE portal is automatically created. A variety of data applications may then be delivered to your portal. Only eRIDE administrators or the LEA data managers are authorized to deliver data applications.

When you log into eRIDE for the first time, you will be prompted to update your user profile. Click on the **'update'** button to save any changes.

### User Login and Password Lookup

If you forget your login and password click on **'login/password lookup'**. You will then need to enter your first and last name as well as your email address before clicking on **'submit'**. (Please be sure to use the email address that was used to activate your eRIDE account). Minutes later you will receive an email from eRIDE providing you with your login and password. If you do not receive an email then that means you did not enter your email address correctly.

# **eRIDE** Portal

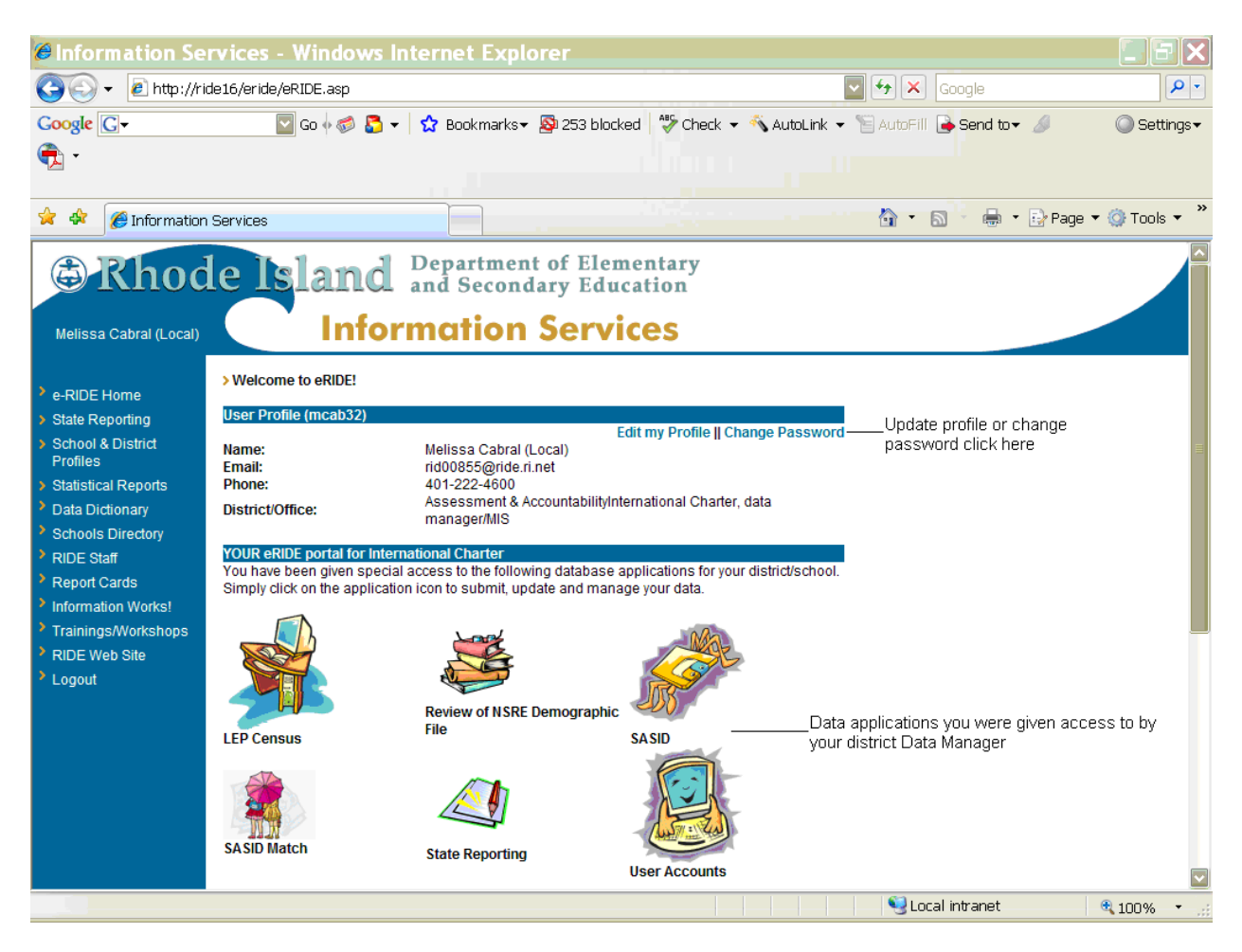

Once you log in you will notice your name on the top left corner.

Under User Profile you can edit your profile or change your password by clicking on the links. (Remember to click 'update' to save the changes you have made). See page 4-5

Below your eRIDE portal you will find the applications that you have been given access to by your district data manager.

To access any of the applications, simply click on the application icon you wish to open. In this case it would be the LEP Census.

# **Update Profile**

| 🖲 User Update - I                                                                                    | Microsoft Internet                                                                                                   | Explorer                                                                                                    | * * 🙀 🖌 🗶 🖬 🖉                          |
|----------------------------------------------------------------------------------------------------|----------------------------------------------------------------------------------------------------|----------------------------------------------------------------------------------------------------|----------------------------------------|
| File Edit View Favo                                                                                  | rites Tools Help                                                                                                    |                                                                                                    |                                        |
| 😋 Back 🝷 🕥 🕤                                                                                         | 🛐 🛃 🏠 🔎 Search                                                                                                    | 🛧 Favorites 🤣 🎯 👻 📓 🖬 🕞 🎉 🚳                                                                                                    |                                        |
| Address 🥘 https://www.                                                                               | eride.ri.gov/users/userUpda                                                                                          | te.asp                                                                                                    | 🔽 ラ Go                                 |
| Y! - &-                                                                                              | 💌 Search W                                                                                                    | ieb 🕞 🗔 - স 🗸 Upgrade Now! 🕞 🖂 Mail 🕞 🚳 My Yal                                                                                                    | hoo! 💱 Answers 👻 🧐 HotJobs 👻 🔬 Music 👻 |
| Rhod     Melissa Cabral                                                                              | le Island<br>Info                                                                                                    | Department of Elementary<br>and Secondary Education<br>rmation Services                                                                                                   |                                        |
| <ul> <li>e-RIDE Home</li> <li>State Reporting</li> <li>School &amp; District<br/>Profiles</li> </ul> | > Go Back > Update Profile<br>Please verify and make ne<br>'CC Email' box if you would<br>Click the Update button to | e<br>ccessary changes. Include one or more email addresses in the<br>d like your eRide messages automatically CCed to.<br>save the changes. * indicates a required field. |                                        |
| Statistical Reports                                                                                  | Username/Login:                                                                                                    | mcab00                                                                                                    |                                        |
| > Data Dictionary                                                                                    | First Name*:                                                                                                    | Melissa                                                                                                    |                                        |
| Schools Directory                                                                                    | Last Namo*                                                                                                    | Cabral                                                                                                    | Any field name followed by a red *     |
| RIDE Staff                                                                                           | Edat Hume .                                                                                                    |                                                                                                    | is a required field.                   |
| Report Cards                                                                                         | Email":                                                                                                    | melissa.cabral@ride.ri.gov                                                                                                    | example: First Name* is required       |
| Information Works!                                                                                   | CC Email:                                                                                                    | (Separate multiple addresses with a semi-selen )                                                                                                    |                                        |
| <ul> <li>Trainings/Workshops</li> <li>Dipp: Wate offer</li> </ul>                                    | Dhonott                                                                                                    |                                                                                                    |                                        |
| <ul> <li>RIDE web site</li> <li>Locout</li> </ul>                                                    | Phone .                                                                                                    | 222-0451                                                                                                    | Be sure that your email address is     |
| - Logool                                                                                             | Extension:                                                                                                    |                                                                                                    | concer.                                |
|                                                                                                    | Fax Number:                                                                                                    | 222-6667                                                                                                    |                                        |
|                                                                                                    | Address:                                                                                                    | 255 Westminster St.                                                                                                    |                                        |
|                                                                                                    | City:                                                                                                    | Providence Zip: 02903                                                                                                    |                                        |
|                                                                                                    | Hide Login/Password:                                                                                                 | Yes (Login/Password will not be displayed to eRide User Administrators if checked!)                                                                                       |                                        |
|                                                                                                    | Data Access Needs:                                                                                                   |                                                                                                    |                                        |
|                                                                                                    |                                                                                                    | Update                                                                                                    |                                        |
| 🕘 Done                                                                                               |                                                                                                    |                                                                                                    | 🔒 🥶 Internet                           |

To update your profile, click on the 'Edit my Profile' link on the eRIDE home page.

This is the page where you will verify your information and make any necessary changes. The fields with a red \* are required. If you wish to have the emails that are sent to you copied to another person, you need to add their email(s) in the CC Email field. If you are entering more than one email you will need to separate them by using a semi-colon. Example: Donald.duck@disney.net; goofy@disney.net

Click 'Update' to save your changes.

# **Update Password**

| lnformation Se                                                                                                    | rivices - Microsoft                                                                                                    | Internet Explorer                                                                                       |                           | * <b>* * *</b>      | 0 🛛 🖻 💶 - X   |
|----------------------------------------------------------------------------------------------------|----------------------------------------------------------------------------------------------------|----------------------------------------------------------------------------------------------------|---------------------------|---------------------|---------------|
| File Edit View Favo                                                                                                    | rites Tools Help                                                                                                    |                                                                                                    |                           |                     | AT            |
| 🕞 Back 🝷 🕥 🕘                                                                                                    | 👔 🛃 🏠 🔎 Search                                                                                                    | 📩 Favorites 📢 Media 🧭                                                                                   | 🖉 - 🎍 🖬 - 🗔               | ۲ <u>۵</u>          |               |
| Address 🕘 http://192.16                                                                                                    | 8.3.6/users/PasswordUpdat                                                                                                    | e.asp                                                                                                   |                           |                     | Go Links »    |
| Y! - @-                                                                                                    | 💌 Search V                                                                                                    | /eb 🕞 🗔 - 🍎 - 🛛 🖂 Mail 🛛 🍕                                                                              | 🔊 My Yahoo! 💖 Personals 👻 | 🚳 Music 👻 🚟 Finance | 🔹 🚺 Sign In 💌 |
| Carl Cabral (Local)                                                                                                    | le Island<br>Info                                                                                                    | Department of Elem<br>and Secondary Edu<br>rmation Serv                                                 | nentary<br>cation<br>ices |                     |               |
| <ul> <li>e-RIDE Home</li> <li>State Reporting</li> <li>School &amp; District<br/>Profiles</li> <li>Statistical Reports</li> <li>Data Dictionary</li> <li>Schools Directory</li> <li>RIDE Staff</li> <li>Report Cards</li> <li>Information Works!</li> </ul> | > Update Password<br>You need your old passwor<br>any combination of 4-8 alph<br>Click the Update button to s<br>Old Password:<br>New Pasword:<br>Confirm New Password: | d in order to change your password.<br>a-numeric characters for your new p<br>ave the changed password. | Choose<br>assword.        |                     |               |
| <ul> <li>Trainings/workshops</li> <li>RIDE Web Site</li> <li>Logout</li> </ul>                                                                                                    |                                                                                                    |                                                                                                    |                           |                     |               |
|                                                                                                    |                                                                                                    |                                                                                                    |                           |                     |               |
|                                                                                                    |                                                                                                    |                                                                                                    |                           |                     |               |
|                                                                                                    |                                                                                                    |                                                                                                    |                           |                     |               |
|                                                                                                    |                                                                                                    |                                                                                                    |                           |                     |               |
| E Done                                                                                                    |                                                                                                    |                                                                                                    |                           |                     | Internet      |

To update your password click on the 'Change my Password' link on the eRIDE home page.

You will need to know your old password in order to change it. To initiate the process enter your old and new password, and then confirm the new password (it must be any combination of 4-8 alphanumeric characters). Once you are done be sure to click **'update'** to save your new password.

# **LEP Census Main Page**

| 🖉 Informa              | ation Serivices - Windows Internet Exp                                                                                                    | plorer             |             |                        |                   |                       |                                                          |                  |  |  |  |
|------------------------|----------------------------------------------------------------------------------------------------|--------------------|-------------|------------------------|-------------------|-----------------------|----------------------------------------------------------|------------------|--|--|--|
| 00                     | <ul> <li>http://192.168.3.60/lep/lep.asp?cfy=2</li> </ul>                                                                                                    | 008-09&pfy=20      | 07-08&tbl   | Code=4004              |                   |                       | V + X Live Search                                        | P -              |  |  |  |
| File Edit              | View Favorites Tools Help                                                                                                    |                    |             |                        |                   |                       |                                                          |                  |  |  |  |
| Google                 | G 🗸 🔽 🗸 🖓 🖉                                                                                                    | ) 🗗 🕶 🥹            | -   ☆       | Bookmarks <del>v</del> | 🔊 20 blocked      | Check                 | 🝷 🐔 Look for Map 👻 📔 AutoFill 🅞 Send to 🗸 🥒 🔘 Settings 🗸 | •                |  |  |  |
| 🚖 🎄                    | Information Serivices                                                                                                    |                    |             |                        |                   |                       | 🏠 👻 🗟 👻 🔂 Page 🔹 🎯 Tool:                                 | ; • <sup>»</sup> |  |  |  |
| Meli                   | Rhode Island Department of Elementary<br>and Secondary Education     Information Services                                                                                                    |                    |             |                        |                   |                       |                                                          |                  |  |  |  |
| > eRIDE ><br>Education | > eRIDE > LEP Census for Rhode Island Department of Elementary and Secondary<br>Education (2008-09)          Update active status as of (date): 6/29/2008       Update         Be sure to change the "as of date" and click on update<br>when making changes to student records. |                    |             |                        |                   |                       |                                                          |                  |  |  |  |
|                        | sers quide II forms II set un language table                                                                                                    | e II set un teac   | her table   | Il set un cou          | ntry table II stu | ident listing         | To search by name enter students last name               |                  |  |  |  |
| SchCode                | School Name                                                                                                    | Total in<br>Census | #<br>Active | #<br>Monitored         | Last<br>Updated   | Date<br>Signed<br>Off | Remember to set up your language table,                  |                  |  |  |  |
| 00                     | Rhode Island                                                                                                    | 27999              | 7475        | 2062                   | 7/1/2008          |                       | teacher table, and country table before you              |                  |  |  |  |
| 01                     | Barrington                                                                                                    | 68                 | 39          | 5                      | 6/19/2008         | signoff               | start updating student records.                          |                  |  |  |  |
| 01103                  | Primrose Hill School                                                                                                    | 4                  | 2           |                        | 6/16/2008         | signoff               |                                                          |                  |  |  |  |
| 01104                  | Nayatt School                                                                                                    | 7                  | 5           |                        | 6/16/2008         | signoff               | Click on school name to get a list of student that       |                  |  |  |  |
| 01105                  | Hampden Meadows School                                                                                                    | 16                 | 6           | 3                      | 6/16/2008         | signoff               | currently or once received services in that school       |                  |  |  |  |
| 01106                  | Barrington High School                                                                                                    | 11                 | 6           |                        | 6/16/2008         | signoff               | currently of once received services in that school.      |                  |  |  |  |
| 01108                  | Barrington Middle School                                                                                                    | 13                 | 7           | 2                      | 6/16/2008         | signoff               |                                                          |                  |  |  |  |
| 01109                  | Sowams Elementary School                                                                                                    | 17                 | 13          |                        | 6/19/2008         | signoff               |                                                          |                  |  |  |  |
| 03                     | Burrillville                                                                                                    | 18                 | 5           |                        | 5/21/2008         | signoff               |                                                          |                  |  |  |  |
| 03104                  | Burrillville Middle School                                                                                                    | 1                  |             |                        | 7/1/2002          | signoff               |                                                          |                  |  |  |  |
| 03105                  | Steere Farm Elementary School                                                                                                    | 3                  | 1           |                        | 1/24/2008         | signoff               |                                                          |                  |  |  |  |
| 03107                  | William L. Callanan School                                                                                                    | 4                  |             |                        | 6/12/2007         | signoff               |                                                          |                  |  |  |  |
| 03108                  | Austin I. Levy School                                                                                                    | 6                  | 4           |                        | 5/21/2008         | signoff               |                                                          |                  |  |  |  |
| 03109                  | Burriliville High School                                                                                                    | 4                  | 700         | 004                    | 6/12/2007         | signor                |                                                          |                  |  |  |  |
| 04                     | Central Falls                                                                                                    | 31/7               | 115         | 221                    | 7/1/2008          | signoff               |                                                          |                  |  |  |  |
| 04101                  | Capt C. Harold Hunt School                                                                                                    | 380                | 40          | 20                     | 6/24/2008         | signoff               |                                                          |                  |  |  |  |
| 04104                  | Margaret   Robertson School                                                                                                    | 3Z<br>179          | 28          | 11                     | 6/24/2000         | signoff               |                                                          |                  |  |  |  |
| 04106                  | Veterans Memorial Elementary                                                                                                    | 380                | 143         | 40                     | 7/1/2008          | signoff               |                                                          |                  |  |  |  |
|                        |                                                                                                    |                    |             |                        |                   |                       | 4                                                        | ~                |  |  |  |
|                        |                                                                                                    |                    |             |                        |                   |                       | 😜 Internet 🤁 100%                                        | •                |  |  |  |

This is the main page of the LEP Census application.

The first thing you need to do is **set up the language table** by clicking on the link above school name. To modify this table **see page 8**.

The next link is set up teacher table. To modify this table see page 9.

The newest link is **set up country table**, which will be used to indicate the student's birth place. To modify this table **see page 10**.

The last link is **student listings**. This link will bring you to different reports that are available to you once you have active or monitored students in your census. **See page 11** 

Below the six links you will see a listing of all of the schools in your district, which is categorized by: total in census, number of active students, and number of monitored students by school and district.

To get an up to date count of active and monitored students you will need to change the date in the box next to **Update active status as of (date).** (This date never changes unless you go in and change it yourself).

To locate a student in your census you will need to type the student's last name and/or part of student's first name, and then click **'Find'**.

Naming Format for Locating the SASID: (Example): 'Michael Bates' Acceptable:

- Bates
- bates, m
- bates, mic

#### **Unacceptable**

- michael bates
- bates,
- bates,m
- bates,mic

#### TO Search By Student Name:

From the main page of the LEP Census you will need to enter the student's full or partial name in the 'Find student(s) by name' box. If more than one match is found then you will need to verify the student's record by other key demographics, such as date of birth. If you do not get any matches, be sure that you have spelled the name correctly, or use other possible spellings. (Example: Sousa or Souza). If you are not successful in searching by name, you should try searching by school.

#### To Search By School:

- If you are not successful searching by a student's name, then you can search by school. You should search the school that the student last attended first and if there is no record, then search all other schools. If the student does not appear on any of the school lists, then you will need to add a student record. **See page 12** to add a student.

#### To Add a Student Record:

Click on the school that the student is currently enrolled in. Then click 'Add Student'. This will bring you to the State SASID System where you can search for a student by their district, or statewide by name. Enter the student(s) name that you want to search for and if more than one match is found you will need to verify the student's record by other key demographics, (e.g., D.O.B). Find the student that you are looking for and click 'get record'. It will ask you if you really want to get the record, click OK. Find the student's name and update the student demographic information. You should then add the service record. (Remember to always click 'Submit' to save changes). If you are unable to locate the student because he/she may be new to the state or never was in school, then you need to request a SASID. See pages 12-15

# Language Table

| 🖉 language table - Windows Int          | ternet Explorer                                                                        | Э×         |
|-----------------------------------------|----------------------------------------------------------------------------------------|------------|
| 🚱 🗸 🖉 https://www.eride.ri.gov/lep/s    | /setupLanguageTbl.asp 🛛 🔄 🚱 🔀 Google                                                   | <b>P</b> - |
| Google 🖸 🗸 🔛 Go 🚸 🍘                     | 🔊 🖧 🔻 🏠 Bookmarks 🛛 🧕 263 blocked 🛛 🏶 Check 👻 🔨 AutoLink 👻 🔚 AutoFill 🔒 Send to 🗸 🥥 Se | ttings∓    |
| •                                       |                                                                                        |            |
|                                         |                                                                                        |            |
| 🚖 🕸 🌈 language table                    | 🐴 🔹 🗟 🐂 🖶 Page 🕶 🎯 Too                                                                 | ls • »     |
| Rhode Islam                             | nd Department of Elementary<br>and Secondary Education                                 |            |
| > Go Back                               |                                                                                        |            |
| Select a language                       | Add                                                                                    |            |
| unhide<br>Lict of languages in district |                                                                                        |            |
| Albanian                                | hide Hide Language                                                                     |            |
| Arabic                                  | hide -Click hide to the right of the language name.                                    |            |
| Chinese                                 | hide                                                                                   |            |
| Croatian                                | hide Add Language                                                                      |            |
| Ewe                                     | hide -Click on the select a language box select the language you want and click        |            |
| French                                  | hide the add bullon.                                                                   |            |
| Khmer                                   | hide See a List of Hidden Languages                                                    |            |
| Kru                                     | hide -Click unhide under "Select a language"                                           |            |
| Lao                                     | hide                                                                                   |            |
| Other languages                         | hide                                                                                   |            |
| Polish                                  | hide The languages that are listed are the languages that you have access to when      |            |
| Portuguese                              | hide updating a students' record.                                                      |            |
| Pushto                                  | hide                                                                                   |            |
| Spanish                                 | hide                                                                                   |            |
| Tagalog                                 | hide                                                                                   |            |
| Urdu                                    | hide                                                                                   |            |
| Vietnamese                              | hide                                                                                   |            |
| Wolof                                   | hide                                                                                   | $\sim$     |
|                                         | 😜 Internet 🔍 100%                                                                      | •          |

To add to your list of languages you will need to click 'set up language table', which is on your census main page.

To see the list of all languages, click on the drop down box, where it says **select a language**. To add a language, click on the language to be added and then click on **add**. The languages that you see listed are the ones that you will have access to when you are in a student's record.

To remove a language from the list, click on **hide** to the right of the language.

# **Teacher Table**

| 🖉 Pupil Summary Report - Windows Internet Explorer                                                                                                    |                     |
|----------------------------------------------------------------------------------------------------|---------------------|
| 🚱 🕤 🔻 🔊 https://www.eride.ri.gov/lep/setupTeacherTbl.asp?teacherID=1221&action=update                                                                                                    | <b>P</b> -          |
| Coogle 💽 - 🖸 Go 4 🛷 🦉 - 👷 Bookmarks- 👰 263 blocked 👫 Check - 🔨 AutoLink - 🔚 AutoFill 🔒 Send to- 🖉 🔘 Set                                                                                                    | .tings <del>•</del> |
| • • • • • • • • • • • • • • • • • • •                                                                                                    |                     |
|                                                                                                    |                     |
| 🚖 🕸 🎉 Pupil Summary Report 🔯 🔹 🔂 🖶 🖓 Tool                                                                                                    | s ▼ "               |
| Rhode Island Department of Elementary<br>and Secondary Education Update teacher                                                                                                    |                     |
| Melissa Cabral Information Services                                                                                                    |                     |
| So Back Enter teacher's name here and check the if active box so that there is a green checkmark then click on the update button. This will activate the teacher.                                                            |                     |
| Melissa Cabral check if active update                                                                                                    |                     |
| List of teachers in district Active Status                                                                                                    | =                   |
| Melissa Cabral N update Click on update next to the teacher's name to the update button                                                                                                    |                     |
| mickey mouse y update on the top row. This will inactivate the teacher.                                                                                                    |                     |
| Pupil Summary Report - Windows Internet Explorer                                                                                                    |                     |
| Contact: RI 😋 🕞 👻 🖻 http://ride16/eride/lep/setupTeacherTbl.asp                                                                                                    | gle                 |
| 222-8491, i Google 💽 - 🔛 Go 🗄 🔊 😓 - 😭 Bookmarks - 🔊 274 blocked 🛛 🍄 Check - 🐔 Look for Map - 🔚 AutoFill                                                                                                    | 声 Ser               |
| 🚖 🏟 🔠 👻 🎉 Information Serivices 🖉 Pupil Summary Report 🗙 👘 🖍 🔝                                                                                                    |                     |
| Centre Cabral Department of Elementary<br>and Secondary Education Add a teacher<br>Information Services                                                                                                    |                     |
| > Go Back Enter the teacher's name here and click on add to activate the teacher                                                                                                    |                     |
| Enter teacher^s full name here check if active 🗹 add                                                                                                    |                     |
| List of teachers in district Active Status Once you activate a teacher their name will appear in the list                                                                                                    | of                  |
| meinssa caunal r update<br>mickey mouse N update teachers in district with a Y in the active status column.                                                                                                    |                     |
| Patrick Smith Y update                                                                                                    |                     |
| Contact: RI Department of Education, Office of Assessment, 255 Westminster Street,<br>Providence, RI 02903-3400. Maria F. Lindia 222-8494, maria.lindia@ride.ri.gov; Melissa Cabral<br>222-8491, melissa.cabral@ride.ri.gov. |                     |

To enter or delete a teacher's name, click on the link **'Set Up Teacher Table'** from the census main page.

### To Activate a Teacher:

Type the teacher's name then click '**add**'. This will add the teacher to the table, so that you can assign the teacher to his or her students. If a teacher is inactive and you wish to activate them you need to click '**update**' next to their name to bring it to the top box. Then click the box next to **check if active** and click the **add** button. The names that are listed with a Y in the active status column are the names that you will be able to access when you are in a student's record to assign a teacher.

### To Deactivate a Teacher:

If a teacher is no longer in your district, click **'update**' next to the teacher's name. This will bring the name to the box on top; you need to click on the green check ( $\sqrt{}$ ) to make the teacher inactive.

# **Country Table**

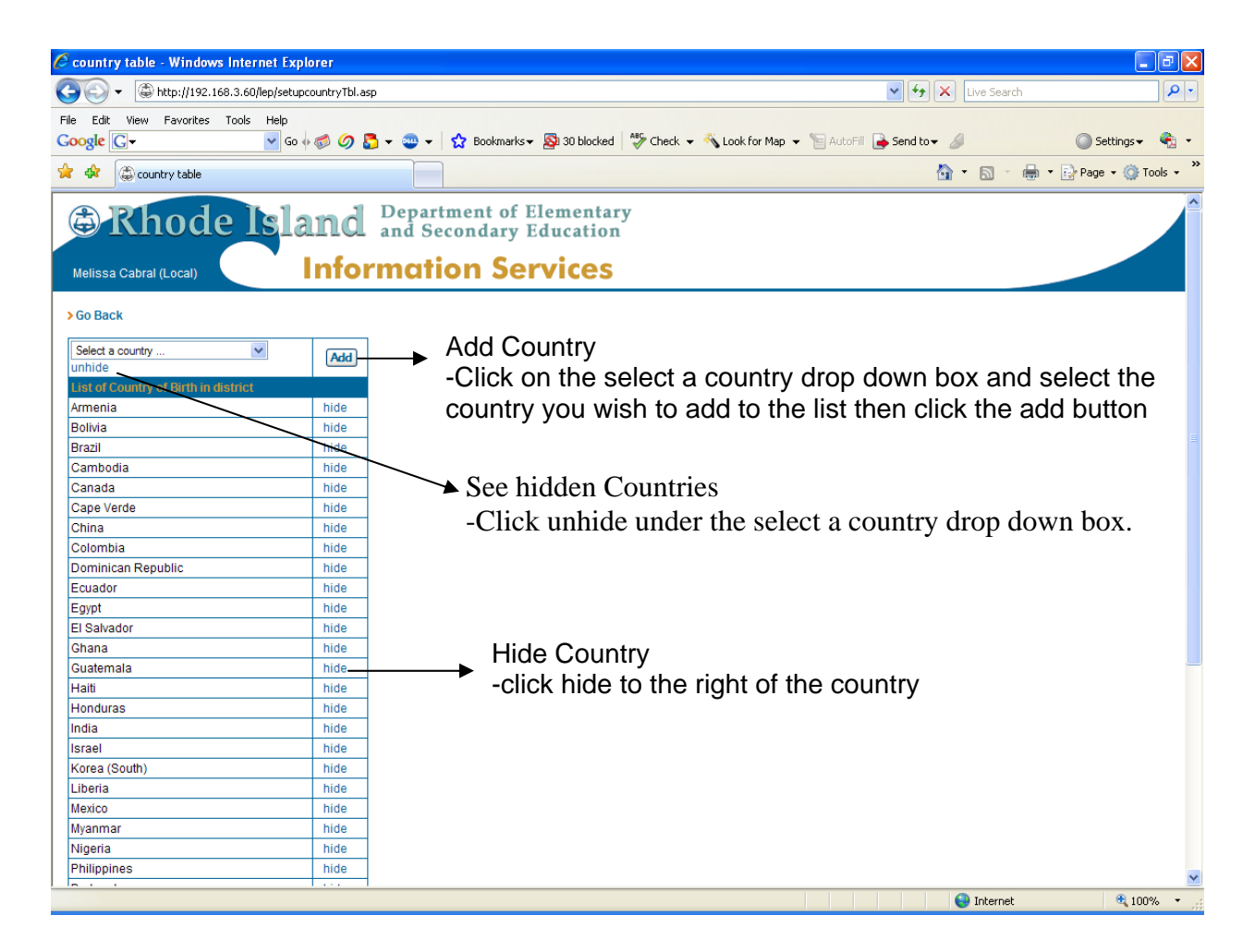

To add to your list of Countries you will need to click 'set up country table', which is on the LEP census main page.

To see the list of all countries, click on the drop down box, where it says **select a country**. To add a country to the list, click on the country to be added and then click the **add** button. The Countries that you see listed are the ones that you will have access to when you are in a student's record.

To remove a country from the list, click on **hide** to the right of the country.

## **Student Listings**

| Information Serivices - Window                                                                           | ws Internet Ex                                 | plorer                                              |                         |                              |             |
|----------------------------------------------------------------------------------------------------|------------------------------------------------|-----------------------------------------------------|-------------------------|------------------------------|-------------|
| 🔾 🗸 🕖 http://ride16/eride/lep/studentLi                                                                  | sting1.asp                                     |                                                     |                         | 🗸 😽 🗙 Google                 | Q -         |
| coogle C+                                                                                                | 🗟 🗸 👷 Bookmarks                                | 👻 🔊 253 blocked 👘                                   | 🌯 Check 👻 🔨 Look for Ma | e 👻 🗐 AutoFill 🎴 Send to 🗸 🖉 | Settinas •  |
| •                                                                                                    |                                                |                                                     | •                       |                              |             |
| 🔗 🍘 Information Serivices                                                                                |                                                |                                                     |                         | 🏠 🔹 🔝 👘 🖷 🔹 🔂 Page           | 🔹 🔘 Tools 👻 |
| Bo Back > International Charter > Customized s                                                           | d Departme<br>and Secon<br>ormation            | nt of Elemen<br>1dary Educati<br>1 <b>Service</b>   | tary<br>on<br>S         |                              |             |
|                                                                                                    | Active Students<br>(As of date: 5/11/2006)     | Monitored Students                                  | Exited Students         |                              |             |
| demographics                                                                                             | click to view/download                         | click to view/download                              | not available           |                              |             |
| ACCESS Score, Proficiency Level                                                                          | click to view/download                         | click to view/download                              | not available           |                              |             |
| DOB, Grade, Entry Date, Start Year                                                                       | click to view/download                         | click to view/download                              | not available           |                              |             |
| IEP, VocEd, Title 1, Immigrant, Migrant Statuses                                                         | click to view/download                         | click to view/download                              | not available           |                              |             |
| Services Received                                                                                        | click to view/download                         | not avaiable                                        | not available           |                              |             |
| Contact: RI Department of Education, Office of Ass<br>Lindia 222-8494, maria.lindia@ride.ri.gov; Melissa | sessment, 255 Westmin<br>Cabral 222-8491, meli | ister Street, Providence<br>ssa.cabral@ride.ri.gov. | RI 02903-3400. Maria F. |                              |             |
|                                                                                                    |                                                |                                                     |                         | Sucal intranet               | € 100% •    |

To access the reports, you need to click on the **'Student Listings'** link from the census main page.

### To View or Download a Report:

To view or download a report as of the date that you entered on the main page of the LEP Census you need to click the **'view/download'** link for active or monitored students. As you are viewing the reports, you may notice something is highlighted in red; that means there is a possible error. Please correct any records that are highlighted in red.

See pages 17-21

# List of Students in School

| lnformat 🕫                                                                                | ion S                           | erivices - Wind                                               | lows Ir                  | nternet                      | Explo                | orer               |           |               |                                                          |  |  |
|-------------------------------------------------------------------------------------------|---------------------------------|---------------------------------------------------------------|--------------------------|------------------------------|----------------------|--------------------|-----------|---------------|----------------------------------------------------------|--|--|
| <del>()</del> () - (e                                                                     | https:/                         | //www.eride.ri.gov/lep                                        | /studentLi:              | sting.asp?sch                | nCode=(              | 01108              |           |               | Google                                                   |  |  |
| Google G-                                                                                 |                                 | 🔽 Go 🔶 🤻                                                      | s 🔁 🕈                    | 🔂 Bookm                      | arks <del>•</del>    | 🔕 263 l            | blocked   | ABC Check     | ck 👻 🔨 AutoLink 👻 📔 AutoFill 🔒 Send to 🗸 🥒 🔘 Settings    |  |  |
|                                                                                           |                                 |                                                               |                          |                              |                      |                    |           |               |                                                          |  |  |
|                                                                                           |                                 |                                                               |                          |                              |                      |                    |           |               |                                                          |  |  |
| 🚖 🎄 🌈 In                                                                                  | formatio                        | on Serivices                                                  |                          |                              |                      |                    |           | 66-E          | 🟠 🔹 🗟 👘 🖶 🖓 Page 👻 🎲 Tools 👻                             |  |  |
| Rhode Island Department of Elementary<br>and Secondary Education     Information Services |                                 |                                                               |                          |                              |                      |                    |           |               |                                                          |  |  |
| > Go Back > Ba                                                                            | rringtor                        | Middle School (06-08)<br>This is the date that                | Name o<br>you ente       | f school<br>red on the i     | main p               | age                | 8         | add a student | lent Click here to add a student to your census.         |  |  |
| SASID                                                                                     | Dist                            | Student Name                                                  | Gender                   | DOB                          | Grade                | Race               | Active    | Monitored     |                                                          |  |  |
| 1000049547                                                                                | Barr.                           |                                                               | F                        | 7/4/1991<br>9/21/1002        | 09                   | Asian              |           |               |                                                          |  |  |
| 1000049958                                                                                | Barr                            |                                                               | M                        | 7/7/1993                     | 00                   | White              |           |               |                                                          |  |  |
| 1000085643                                                                                | Barr                            | 1                                                             | F                        | 3/18/1993                    | 08                   | White              |           | Y             |                                                          |  |  |
| 1000051055                                                                                | Barr.                           |                                                               | M                        | 7/8/1993                     | 09                   | Black              |           | Y             | —                                                        |  |  |
| 1000224704                                                                                | Barr.                           |                                                               | М                        | 5/23/1994                    | 08                   | White              | Y         |               |                                                          |  |  |
| 1000050792                                                                                | Barr.                           |                                                               | F                        | 6/14/1993                    | 09                   | White              |           |               | -                                                        |  |  |
| 1000240469                                                                                | Barr.                           |                                                               | М                        | 6/16/1993                    | 09                   | White              | Y         |               |                                                          |  |  |
| 1000049854                                                                                | Barr.                           | 1                                                             | F                        | 7/25/1993                    | 09                   | Asian              |           |               | This talls you the total number of students in the       |  |  |
|                                                                                           |                                 | total # of s                                                  | tudents in               | Census: 9, o                 | f which,             | 2 are a            | ctive as  | of 6/29/2007. | school listed above and how many of them are             |  |  |
| Contact: RI De<br>3400. Maria F.<br>melissa.cabral                                        | oartmen<br>Lindia 2<br>@ride.ri | t of Education, Office of<br>:22-8494, maria.lindia@<br>.gov. | Assessme<br>ride.ri.gov; | ent, 255 West<br>Melissa Cab | minster<br>Iral 222- | Street, F<br>8491, | Providenc | ce, RI 02903- | 03- active as of the date that was set on the main page. |  |  |
|                                                                                           |                                 |                                                               |                          |                              |                      |                    |           |               | Se Internet 🔍 100% 🔻                                     |  |  |

Once you have clicked on a school name it will bring you to a list of students that received services in that school. This list includes active students, monitored students, and students who received services at some point over the years. If you click on a student SASID or name, it will bring you to the student's record where you can update the demographic or services information (**see pg. 13**). **Do Not** add a student to a school until you have exhausted your search by student name or school by school. If there is a student listed that should be in another school you will need to click on the student name to pull up the record and update the school (**Do NOT add Another Record**).

### To Add a Student:

To add a student to your census you must first be in the school that the student is currently receiving LEP services in and then click on **'add a student'** above the monitored status column (this is only done after you have searched for student by name or by school). This brings you to the SASID Search Engine. Enter the student's name and search district or statewide. When you locate the student, click on **'get record'** to add that student's name, SASID, gender, race, grade, and date of birth to the LEP census. Once you have added the student to the census you need to update the record.

To search for a student see page 6-7. To update records see page 13-15.

# **Student Record**

| mroinl 🗎    | ation S    | Serivi      | ces - N     | /indow     | /s Inter    | net Ex                  | plorer            | 2                    |                                                    | _ = <b></b>                         |
|-------------|------------|-------------|-------------|------------|-------------|-------------------------|-------------------|----------------------|----------------------------------------------------|-------------------------------------|
| -00         | 🕖 https    | ://www.e    | eride.ri.go | v/lep/stud | entInfo.asp | )?studenť               | D=23298           |                      | 💟 🔒 🐓 🔀 Google                                     | <u>م</u>                            |
| Google G    | ÷          |             | Go          | o 🗄 🍏 🚨    | • ជ         | Bookmarl                | s 🕶 📓 26          | 53 blocked           | 🏽 🍄 Check 👻 🐴 AutoLink 👻 🔚 AutoFill 🔒 Send to 🕶 🥔  | 🔘 Settings 🕇                        |
| <b>-</b>    |            |             |             |            |             |                         |                   |                      |                                                    |                                     |
|             |            |             |             |            |             |                         |                   |                      |                                                    | -                                   |
|             | Informat   | ion Seriv   | ices        |            |             |                         |                   |                      | 😭 🔹 🖾 👘 💌 🔂 Page                                   | <ul> <li>Optimized Tools</li> </ul> |
| G R         | ho         | de          | Is          | and        | Dep         | Seco                    | ent of            | Eleme                | ntary                                              |                                     |
|             |            |             |             |            | ~ and       |                         | inuary            | Luuca                |                                                    |                                     |
| Theresa     | Monacelli  |             |             | Into       | ormo        | oitc                    | n Se              | rvic                 | es                                                 |                                     |
| > Go Back > | Alfred Lim | na. Sr. Ele | ementary A  | nnex       | St          | udent de                | mograph           | nic sectio           | 1                                                  |                                     |
|             |            |             |             |            |             | - 10                    | buta ateba        | lant racor           | Click here to undate the students                  |                                     |
| SAS         | ID         | Gender      | Race        | Grade      | DO          | )B                      | EP vo             | cEd Title1           | demographic information                            |                                     |
| 100021      | 3567       | M           | Hispanic    | 02         | 2/16/       | 2000                    | No N              | lo Yes               |                                                    | 1                                   |
| Langu       | lage       | Start       | t Year      | Enterin    | g Proficien | cy (                    | urrent Pro        | oficiency            |                                                    |                                     |
| Span        | ish        | 8/30/       | 2005        | Beg        | inner (old) |                         | Entering          | (2006)               |                                                    |                                     |
| Access      | Score      | Le          | vel         | Immigra    | int         | E                       | irth Ei<br>ace    | ntry Date            |                                                    |                                     |
| 3.1         | 0          | Developi    | ng (2006)   | No         |             | l                       | ISA 2             | /16/2000             |                                                    |                                     |
| W-APT /     | Assmt      | Listenin    | ng Score    | Speakin    | ng Rea      | ding W                  | riting F          | Resident<br>District | W                                                  |                                     |
|             |            |             |             | 00010      |             | 10 0                    | Jore              | Prov.                | This tells you the last time the demographic       |                                     |
|             | . Cir      |             |             | last u     | pdated on   | 3/28/2006               | 7:04:19 A         | M TMON28             | Student services section                           |                                     |
| Service &   | Monitorin  | g           |             |            |             |                         | initiate r        | new record           | Click here to create a new service record          |                                     |
| Model       | Start Dat  | e Hrs/Da    | y Days/Wk   | Wks/Mon    | End Date    | Reason                  | Teache            | r action             |                                                    |                                     |
| BILINGUAL   | 8/29/200   | 6 5.5       | 5           | 4          | 6/30/2007   | Year<br>Ended           | WALKEF<br>JENNIFE | R update<br>R delete | Click here to update or delete a service record    |                                     |
| BILINGUAL   | 8/30/200   | 5 5.5       | 5           | 4          | 6/30/2006   | School<br>Year<br>Ended | VELASQU<br>ANA    | EZ, update<br>delete | This is the last time any changes were made to the |                                     |
|             |            |             |             | last up    | dated on 9/ | 19/2006 8               | :42:10 AM         | by tmon28            |                                                    |                                     |
| one         |            |             |             |            |             |                         |                   |                      | 😜 Internet                                         | 100% -                              |

The top panel is the student's demographic information and the bottom panel is the student's services and monitoring information.

If you are updating school-by-school, then you will need to click on the appropriate school to give you a list of students who are currently receiving services and students who once received services in that school. Click on the student's name to bring up the student record to make changes. If the student you are looking for is not there, then you need to search by name. Make sure that the student is not listed in another school, because it will create a duplicate record. If the student is not in any of the schools listed, then click on **'Add Student'** in the school that the student is receiving services in. This will bring you to the search engine that allows you to search within your district or statewide. Add a Student page 12, Search Engine page 16.

### To Update Student Demographic Information:

To make changes to the student's demographic information, click on **'update student record'** next to the student's name on the top panel. (All fields are required except for the W-APT data.)

The start year, which should never change, is the date that the student first started to receive LEP services in the state. For new students, the start year in the demographic section and the start date for the first service record should be the same.

The student's <u>entering proficiency level</u> should never change, because it provides the student's level upon entering the program. The <u>current proficiency level</u> is what changes based on the student's class performance.

Entry date to the U.S. is the month, day and year that the student entered the United States. (For students who were born in the United States their entry date is their date of birth.)

W-APT stands for the WIDA-ACCESS Placement Test. This assessment tool, known as the "screener", is used by educators to measure the English language proficiency of students who have recently arrived in the U.S. or in a particular district. It can help to determine whether or not a child is in need of English language instructional services, and if so, at what level.

<u>W-APT Assessment Date</u> – The date that the student was given the placement test. (mm/dd/yyyy)

#### Listening, Speaking, Reading and Writing Score – The scores are 1-6

- 1- Entering
- 2- Beginning
- 3- Developing
- 4- Expanding
- 5- Bridging
- 6- Reaching/Attained

To make changes to an existing service record click on **'update'** under action to the service that you would like to make changes to.

### To Add or Update Service Information:

To add another service record you will need to click on **'initiate new service record'** and enter all information. Then click on **'submit'**.

- Model: ESL, Bilingual, Monitor1, or Monitor2, Eligible but not enrolled
- Start Date: The first time within the current school year that the student started to receive services or be monitored.
- Hrs./day: 0.1-5.5
- Days/wk: 1-5
- Wks/Mon: 1-4
- End Date: The date that the student stopped receiving services within that current school year.
- Reason: The reason that a student exited the program
- Teacher: The teacher who services the student

<u>Monitored Students</u> are entered in the Service & Monitoring panel. You will need to initiate a new record and select 'Monitor1' for students who are in their first year of monitoring or 'Monitor2' for students that are in their second year of monitoring. The start date is the day that the student became a monitor year 1 or 2 student, the hours/day, days/week, weeks/month are all 0 (zeros), and the end date depends on each individual student. If a student completes one year of monitoring and the following year is brought back into the program and then mainstreamed again he/she will be considered a monitor year 1 again.

**Eligible But Not Enrolled Students** are entered in the Service & Monitoring panel within the model field. You will need to initiate a new service record and select 'Eligible But Not Enrolled' for students who are identified as LEP and whose parents opt-out their child from the language instructional program at the time of enrollment. The start date is the date that the parent waives services for their child; the hrs/day, days/wk and wks/mon are all zeros; the end date will be the same as the start date and the exit reason is removed at parent's request.

\*\* Please note that NCLB Title I, Sec. IIII (b) (7) requires an annual assessment of English language proficiency of all students with limited English proficiency in the schools served by the state, whether or not they are receiving services under Title III of NCLB.

#### Please Do Not Delete Any Student Record Or Service Record Until You Call Melissa Cabral at 222-8491.

# **Search Engine**

| Information Serivices - Microsoft Internet Explorer                                                                                                    | 🔊 📲 👿 🗶 🖪 🖉 🖻 🖃 🗲 🗙                                                                                                    |
|----------------------------------------------------------------------------------------------------|----------------------------------------------------------------------------------------------------|
| File Edit View Favorites Tools Help                                                                                                    | 🥂 (1997) - Alexandria (1997) - Alexandria (19 |
| 🕞 Back 🔹 📀 👘 📓 🏠 🔎 Search 👷 Favorites 🜒 Media 🤣 🐼 + چ 🖬 🔹 🛄                                                                                                    | 1                                                                                                    |
| Address 🕘 http://192.168.3.6/sasid/getSASID.asp                                                                                                    | 🔽 🄁 Go 🛛 Links 🎽                                                                                                    |
| Y - 🖉 Search Web 🗸 🔂 - 🕼 Mail - 🎯 My Yahoo! 🎗 Personals - 1                                                                                                    | 🔉 Music 👻 🚟 Finance 👻 🚺 Sign In 💌                                                                                                    |
| Rhode Island Department of Elementary<br>and Secondary Education                                                                                                    |                                                                                                    |
| Melissa Cabral (Local) Information Services                                                                                                    |                                                                                                    |
| > Go Back > Get SASID - Barrington                                                                                                    |                                                                                                    |
| List Students Pending for SASID    SASIDs issued in last 30 days    SASID Guid<br>Find student(s) by name (e.g., Bates, M): O district-wide State-wide Find                                                                                                    | de<br>E                                                                                                    |
| SASID Locator Instructions: Type the student's last name and/or part of first name, click on Find. Acceptable naming format for locating the SASID for 'Michael Bates'. 'Bates', 'bates, m', 'bates, mic'. Unacceptable naming format: 'michael bates', 'bates, 'bates, m', 'bates, m', 'bates, mic'. Click on 'district-wide' if you want to narrow the search to district-wide rather than state-wide. | or<br>·                                                                                                    |
| Contact: RI Department of Education, Office of Information Services, 255 Westminster Street, Providence, RI 02903-3400.<br>Email: sasid@ride.ri.gov.                                                                                                    |                                                                                                    |
|                                                                                                    | _                                                                                                    |
|                                                                                                    |                                                                                                    |
|                                                                                                    |                                                                                                    |
|                                                                                                    |                                                                                                    |
|                                                                                                    |                                                                                                    |
|                                                                                                    |                                                                                                    |
|                                                                                                    | 🥥 Internet                                                                                                    |

### To Locate a SASID:

Use this search engine to find a student within your district or statewide. Type the student's last name and/or first name then click **'find'**. The search engine is set to search statewide; if you want to narrow your search click on **'district wide'**. If more than one match is found, verify by other key demographics, e.g., D.O.B. See page 6-7.

If you did not locate a SASID for a student:

- 1. Find out from your district data manager if they want you to go through the process of requesting a SASID (move to step 2 if yes) or if they want you to give them the student information some other way (email).
- 2. Click on **'Request for a SASID'** at the bottom of the list. You will need to enter the student's demographic information and click **'submit'**. (All fields are required.) This will put the student's demographic information in the system so that the district data manager can assign a SASID to the student(s) to create a student record.

Through this search engine you can see a list of students pending for a SASID, if there are any, by clicking on the **'List Students Pending for SASID'** link. If the student that you are looking for is listed, then you will need to let your district data base manager know so that they can assign a SASID. Page 6-7 explains how to get here.

## **Demographics Report**

| 🦉 Info | rmat                                                                                      | ion Ser       | ivices - Windo         | ws Internet                           | Ехр                                      | lorer            |        |            |                  |                              |                         |  |
|--------|-------------------------------------------------------------------------------------------|---------------|------------------------|---------------------------------------|------------------------------------------|------------------|--------|------------|------------------|------------------------------|-------------------------|--|
| 00     | ) - 🧯                                                                                     | http://ride   | 16/eride/lep/studentLi | sting1.asp?rptTyp                     | e=activ                                  | ve0              |        |            |                  | 🖌 🗲 🗙 Google                 | <b>P</b> -              |  |
| Google | G-                                                                                        |               | 🔽 Go 🗄 🌍 🕯             | 🔁 🗸   🏡 Bookr                         | narks <del>-</del>                       | 🔊 257 bloc       | ked (  | Check      | 🗕 🔨 Look for Ma  | p 👻 📔 AutoFill 🔒 Send to 🗸 🥖 | 🔘 Settings <del>-</del> |  |
| 🔁 🖣    |                                                                                           |               |                        |                                       |                                          |                  |        |            |                  |                              |                         |  |
| 🚖 🎄    | 🏉 Ir                                                                                      | nformation S  | erivices               |                                       |                                          |                  |        |            |                  | 🟠 🔹 🔝 👇 🆶 🔹 🔂 Page ୟ         | r 🎯 Tools 🔻 🤻           |  |
| Meliss | Rhode Island Department of Elementary<br>and Secondary Education     Information Services |               |                        |                                       |                                          |                  |        |            |                  |                              |                         |  |
| JOB    |                                                                                           | liternational | charter > customized s | Active Student<br>(As of date: 5/11/2 | s<br>2006)                               | Monitored Stu    | dents  | Exited Stu | dents            |                              |                         |  |
| demo   | graphic                                                                                   | S             |                        | click to view/down                    | load c                                   | lick to view/dov | wnload | not avail  | able             |                              |                         |  |
| ACCE   | SS Sco                                                                                    | re, Proficien | cy Level               | click to view/down                    | ck to view/download click to view/downlo |                  |        | not avail  | able             |                              |                         |  |
| DOB,   | Grade, I                                                                                  | Entry Date, S | itart Year             | click to view/down                    | ick to view/download click to view       |                  |        | not avail  | able             |                              |                         |  |
| IEP, V | ocEd, T                                                                                   | itle 1, Immig | rant, Migrant Statuses | click to view/down                    | lick to view/download click to view/down |                  |        | not avail  |                  |                              |                         |  |
| Servio | ces Rec                                                                                   | eived         |                        | click to view/down                    | load                                     | not avaiab       | le     | not avail  | able             |                              |                         |  |
|        |                                                                                           |               |                        |                                       |                                          |                  |        |            | download listing |                              |                         |  |
| SASID  | )                                                                                         | LASID         | Student Name           | School<br>Name                        | Gende                                    | er DOB           | Grade  | Race       | Language         |                              |                         |  |
| 10000  | 37672                                                                                     | 533           |                        | International                         | М                                        | 5/5/1997         | 04     | Hispanic   | Spanish          |                              |                         |  |
| 10000  | 38132                                                                                     | 507           |                        | International                         | М                                        | 2/5/1998         | 03     | Hispanic   | Spanish          |                              |                         |  |
| 10001  | 70753                                                                                     | 594           |                        | International                         | F                                        | 1/19/1999        | 02     | Hispanic   | Spanish          |                              |                         |  |
| 10002  | 202226                                                                                    | 809           |                        | International                         | М                                        | 4/6/1999         | 02     | Black      | Cape Verdean     |                              |                         |  |
| 10002  | 204423                                                                                    | 631           |                        | International                         | F                                        | 7/20/1999        | 02     | Hispanic   | Spanish          |                              |                         |  |
| 10002  | 221018                                                                                    | 950           |                        | International                         | F                                        | 7/17/2000        | 01     | Hispanic   | Spanish          |                              |                         |  |
| 10000  | 37877                                                                                     | 472           |                        | International                         | F                                        | 4/8/1998         | 03     | Hispanic   | Spanish          |                              |                         |  |
| 10000  | 37819                                                                                     | 474           |                        | International                         | M                                        | 9/3/1998         | 03     | Hispanic   | Spanish          |                              |                         |  |
| 10002  | 221019                                                                                    | 931           |                        | International                         | F                                        | 1/8/2000         | 01     | Hispanic   | Spanish          |                              |                         |  |
| 10000  | 38595                                                                                     | 219           |                        | International                         | M                                        | 5/5/1997         | 04     | Hispanic   | Spanish          |                              |                         |  |
| 10000  | 38441                                                                                     | 159           |                        | International                         | F                                        | 12/12/1995       | 06     | HISPANIC   | Spanish          |                              |                         |  |
| 110000 | 38543                                                                                     | 109           |                        | International                         | M                                        | 9/16/1995        | 06     | HISPANIC   | spanisn          | 1 67                         |                         |  |
|        |                                                                                           |               |                        |                                       |                                          |                  |        |            |                  | 😼 Local intranet             | 100% 🔹                  |  |

This is the demographics report. It lists the student's SASID, name, school name, gender, D.O.B, grade, race and language. By clicking on the download listings above the table it will open an excel spreadsheet with the data in this report so that you can modify or add columns for your own records and reporting. You must first save it to your computer as an excel document. Any additions or changes made on the excel sheet will not change any data on eRIDE.

### Remember anything in **RED** means possible incorrect data. Please Review!

When you are in any of these reports there is a link right above the table that reads **'Download Listing'**. Click on that link and the report will be copied into an excel spreadsheet that you can modify once you save it to your computer. To save the excel file do the following:

- 1. Click on File
- 2. Save As
- 3. Choose the folder that you want to save the file in
- 4. Name the file
- 5. Save as type needs to be changed to Microsoft Excel
- 6. Click on Save

### **ACCESS for ELLs Score and Proficiency Level Report**

| lnformat          | tion Ser      | ivices - Windov         | ws Inter                     | net Exp              | plorer                              |                        |                      |                            |              |
|-------------------|---------------|-------------------------|------------------------------|----------------------|-------------------------------------|------------------------|----------------------|----------------------------|--------------|
| <del>3</del> 0- [ | http://ride   | e16/eride/lep/studentLi | sting1.asp?rp                | otType=ac            | tive1                               |                        |                      | 🖌 🗲 🗙 Google               | <b>P</b> -   |
| Google G-         |               | 🔽 Go 🗄 🧭 🕯              | 🖏 🗸   🏠 E                    | 3ookmarks            | 🔹 🔊 257 blocked                     | d 🥙 Check 🗸            | 🔨 Look for Map       | 🗸 📲 AutoFill 🔒 Send to 🗸 🔏 | 🔘 Settings 🗸 |
| ti -              |               |                         |                              |                      |                                     |                        | -                    |                            | 0            |
|                   |               |                         |                              | _                    |                                     |                        |                      |                            | ~~ , »       |
| ir 🖓 🖉            | nformation 9  | Serivices               |                              |                      |                                     |                        |                      | 🖬 * 🔊 * 🖷 * 📝 Page '       |              |
| Melissa Cabr      | al (Local)    | e Islan<br>Inf          | d Dep<br>and<br>ormc         | Secon<br>stior       | nt of Elemo<br>dary Educa<br>Servic | entary<br>ation<br>Ces |                      |                            |              |
|                   |               |                         | Active Str<br>(As of date: ! | udents<br>5/11/2006) | Monitored Stude                     | nts Exited Stud        | lents                |                            |              |
| demographic       | s .           |                         | click to view/               | download             | click to view/downl                 | oad not availa         | ble                  |                            |              |
| ACCESS SCO        | re, Proficier | ncy Level               | CIICK to view/               | download             | click to view/downl                 | load not availa        | ble                  |                            |              |
| DOB, Grade,       | Entry Date, S | Start Year              | click to view/               | download             | click to view/downl                 | load not availa        | ble                  |                            |              |
| IEP, VocEd, T     | itle 1, Immig | grant, Migrant Statuses | click to view/               | download             | click to view/downl                 | load not availa        | ble                  |                            |              |
| Services Rec      | ceived        |                         | click to view/               | download             | not avaiable                        | not availa             | ble                  |                            |              |
|                   |               |                         |                              |                      |                                     |                        | download listing     |                            |              |
| SASID             | LASID         | Student Name            | Start Year                   | Access<br>Score      | Access Level                        | entering Level         | Current Level        |                            |              |
| 1000037672        | 533           |                         | 9/2/2003                     | 3.40                 | Developing<br>(2006)                | Beginner (old)         | Developing<br>(2006) |                            |              |
| 1000038132        | 507           |                         | 9/2/2003                     |                      |                                     | Beginner (old)         | Developing<br>(2006) |                            |              |
| 1000170753        | 594           |                         | 9/1/2004                     | 2.30                 | Beginning<br>(2006)                 | Beginner (old)         | Developing<br>(2006) |                            |              |
| 1000202226        | 809           |                         | 8/31/2005                    | 2.90                 | Beginning<br>(2006)                 | Beginner (old)         | Beginning<br>(2006)  |                            |              |
| 1000204423        | 631           |                         | 9/1/2004                     | 2.20                 | Beginning<br>(2006)                 | Beginner (old)         | Beginning<br>(2005)  |                            |              |
| 1000221018        | 950           |                         | 8/31/2005                    | 1.90                 | Entering<br>(2006)                  | Beginner (old)         | Beginning<br>(2005)  |                            |              |
| 1000037877        | 472           |                         | 9/2/2003                     | 4.40                 | Expanding<br>(2006)                 | Beginner (old)         | Expanding<br>(2006)  |                            | ~            |
|                   |               |                         |                              |                      |                                     |                        |                      | 😪 Local intranet           | 🔍 100% 🔻     |

This is the ACCESS for ELLs Score and Proficiency Level Report. This report will give you the student's SASID, LASID, name, start year, ACCESS for ELLs score and level (along with their Entering and Current Proficiency Level). You can download this list to an excel spreadsheet by clicking on the download listings link above the table. Any changes made to the excel spreadsheet will not change anything on eRIDE.

## **D.O.B, Grade, Entry Date and Start Year Report**

|                |                    |                      |                                           | <b>xptorer</b>          |                |                            |                 |                            |                         |
|----------------|--------------------|----------------------|-------------------------------------------|-------------------------|----------------|----------------------------|-----------------|----------------------------|-------------------------|
| ]⊙- @          | http://ride16      | i/eride/lep/studentL | sting1.asp?rptType=a                      | active2                 |                |                            |                 | 🖌 🗲 🗙 🛛 Google             | P -                     |
| oogle G-       |                    | 🔽 Go 🇄 🧭 .           | 🖏 🗸 🔯 Bookmari                            | ks 🔻 🔊 25               | 7 blocked      | 🍣 Check 👻                  | 🔨 Look for Map  | 🗸 📲 AutoFill 🕞 Send to 🗸 🖉 | 🔘 Settings <del>-</del> |
| <u>ب</u>       |                    |                      |                                           |                         |                |                            |                 |                            |                         |
| r 🏟 🌈 Ir       | nformation Ser     | ivices               |                                           |                         |                |                            |                 | 🟠 🔹 🔊 🦌 🌧 🔹 🔂 Page         | 🕶 🎯 Tools 👻 🎽           |
| S RI           | node<br>al (Local) | Islan<br>Inf         | d Departm<br>and Seco                     | ent of<br>ndary<br>n Se | Eleme<br>Educa | ntary<br>tion<br><b>ES</b> |                 |                            |                         |
| > Go Back > In | iternational Ch    | arter > Customized s | Active Students<br>(As of date: 5/11/2006 | 6) Monitor              | ed Studen      | ts Exited Stude            | nts             |                            |                         |
| demographic    | S                  |                      | click to view/downloa                     | d click to vi           | ew/downlo      | ad not availabl            | e               |                            |                         |
| ACCESS Scor    | re, Proficiency    | Level                | click to view/downloa                     | d click to vi           | ew/downlo      | ad not availabl            | e               |                            |                         |
| DOB, Grade, F  | Entry Date, Sta    | rt Year              | click to view/downloa                     | d click to vi           | ew/downlo      | ad not availabl            | e               |                            |                         |
| IEP, VocEd, Ti | itle 1, Immigraı   | nt, Migrant Statuses | click to view/downloa                     | d click to vi           | ew/downlo      | ad not availabl            | e               |                            |                         |
| Services Rec   | eived              |                      | click to view/downloa                     | d not a                 | avaiable       | not availabl               | e               |                            |                         |
|                |                    |                      |                                           |                         |                | d                          | ownload listing |                            |                         |
| SASID          | LASID              | Student Name         | D                                         | DB                      | Grade          | US Entry Date              | Start Year      |                            |                         |
| 1000037672     | 533                |                      | 5/                                        | 5/1997                  | 04             | 4/19/2000                  | 9/2/2003        |                            |                         |
| 1000038132     | 507                |                      | 2/                                        | 5/1998                  | 03             | 3/1/2001                   | 9/2/2003        |                            |                         |
| 1000170753     | 594                |                      | 1/                                        | 19/1999                 | 02             | 1/19/1999                  | 9/1/2004        |                            |                         |
| 1000202226     | 809                |                      | 4/                                        | 6/1999                  | 02             | 8/26/2000                  | 8/31/2005       |                            |                         |
| 1000204423     | 631                |                      | 7/                                        | 20/1999                 | 02             | 9/1/2004                   | 9/1/2004        |                            |                         |
| 1000221018     | 950                |                      | 7/                                        | 17/2000                 | 01             | 9/28/2001                  | 8/31/2005       |                            |                         |
| 1000037877     | 472                |                      | 4/                                        | 8/1998                  | 03             | 11/16/1999                 | 9/2/2003        |                            |                         |
| 1000037819     | 474                |                      | 9/                                        | 3/1998                  | 03             | 9/3/1998                   | 9/2/2003        |                            |                         |
| 1000221019     | 931                | 1                    | 1/                                        | 8/2000                  | 01             | 1/8/2000                   | 8/31/2005       |                            |                         |
| 1000038595     | 219                |                      | 5/                                        | 5/1997                  | 04             | 5/5/1997                   | 9/3/2002        |                            |                         |
| 1000038441     | 159                |                      | 12                                        | 2/12/1995               | 06             | 12/12/1995                 | 9/4/2001        |                            |                         |
| 1000038543     | 109                |                      | 9/                                        | 16/1995                 | 06             | 9/16/1995                  | 9/4/2001        |                            |                         |
| 1000027522     | 520                |                      | 21                                        | 14/1996                 | 05             | 3/25/1999                  | 9/2/2003        |                            | ×                       |

This report will give you the student's name, D.O.B., grade, US entry date, and start year. This report can be downloaded to an excel spreadsheet; changes will not alter anything on eRIDE.

# IEP, Voc Ed., Title I, Immigrant and Migrant Report

|                                                                                         |                                 |                     |                       | a and a             |                |                 | 100           |                            |                          |
|-----------------------------------------------------------------------------------------|---------------------------------|---------------------|-----------------------|---------------------|----------------|-----------------|---------------|----------------------------|--------------------------|
|                                                                                         | http://ride16,                  | /eride/lep/studentL | isting1.asp?rptType=  | active3             |                |                 | <b>`</b>      | Google                     |                          |
| ogle G-                                                                                 |                                 | 🔽 Go 🚸 🧭            | 🖏 🗸 🔯 Bookma          | 'ks 🔻 👰 25'         | 7 blocked      | 🍣 Check 👻 🐴     | Look for Map  | 👻 🗑 AutoFill 🔒 Send to 🗸 🖉 | Setting                  |
| •                                                                                       |                                 |                     |                       |                     |                |                 |               |                            |                          |
| 🎄 🌈 Infor                                                                               | rmation Seri                    | /ices               |                       |                     |                |                 |               | 🙆 • 🔊 - 🖶 • 🔂 Page         | ▼ <sup>(</sup> ) Tools ▼ |
|                                                                                         |                                 |                     |                       |                     |                |                 |               |                            |                          |
| 3 Rh                                                                                    | ode                             | Iglan               | ] Departm             | ent of              | Elemen         | tary            |               |                            |                          |
|                                                                                         | June                            | ISIGIII             | and Seco              | ondary              | Educati        | on              |               |                            |                          |
|                                                                                         |                                 | Inf                 | ormatio               | n So                | rvice          | C               |               |                            |                          |
| ielissa Cabrai (                                                                        | (Local)                         |                     | ormano                | 11 96               | I VICC         | 3               |               |                            |                          |
| Go Back ) Inter                                                                         | rnational Cha                   | rter Customized     | student listings      |                     |                |                 |               |                            |                          |
| oo buck 7 miles                                                                         | mational cha                    | Customizeu .        | student listings      |                     |                |                 |               |                            |                          |
|                                                                                         |                                 |                     | Active Students       | Monitore            | d Students     | Exited Students |               |                            |                          |
| lemographics                                                                            |                                 |                     | click to view/downloa | ad click to vie     | ew/download    | not available   |               |                            |                          |
| CCESS Score,                                                                            | Proficiency I                   | evel                | click to view/downloa | ad click to vie     | w/download     | not available   | -             |                            |                          |
| OB, Grade, Ent                                                                          | ry Date, Star                   | t Year              | click to view/downloa | ad click to vie     | ew/download    | not available   | -             |                            |                          |
| EP, VocEd, Title                                                                        | 1, Immigran                     | t, Migrant Statuses | click to view/downloa | ad click to vie     | ew/download    | not available   |               |                            |                          |
| Services Receiv                                                                         | /ed                             |                     | click to view/downloa | ad not a            | vaiable        | not available   |               |                            |                          |
|                                                                                         |                                 |                     |                       |                     |                | down            | alood listing |                            |                          |
| SASID                                                                                   | LASID                           | Student Name        | IEP                   | Title1              | VocEd          | Immigrant       | Migrant       |                            |                          |
| 000037672                                                                               | 533                             | ĺ.                  | No                    | No                  | No             | Yes             | No            |                            |                          |
| 000038085                                                                               | 532                             | (                   | No                    | No                  | No             | No              | No            |                            |                          |
| 000038132                                                                               | 507                             |                     | No                    | Yes                 | No             | Yes             | No            |                            |                          |
| 000037523                                                                               | 523                             | (                   | No                    | No                  | No             | No              | No            |                            |                          |
| 000170753                                                                               | 594                             |                     | No                    | No                  | No             | No              | No            |                            |                          |
| 1000170755                                                                              | 631                             |                     | No                    | Yes                 | No             | No              | No            |                            |                          |
| 1000204423                                                                              | 472                             |                     | No                    | Yes                 | No             | No              | No            |                            |                          |
| 000204423                                                                               |                                 |                     | No                    | Yes                 | No             | No              | No            |                            |                          |
| 000204423<br>000037877<br>000037819                                                     | 474                             |                     | NI-                   | Yes                 | No             | No              | No            |                            |                          |
| 0000204423<br>0000037877<br>0000037819<br>0000038595                                    | 474<br>219                      |                     | 110                   |                     |                | No              | No            |                            |                          |
| 000204423<br>000037877<br>000037819<br>000038595<br>000038441                           | 474<br>219<br>159               |                     | Ye                    | s No                | No             | NO              | 110           |                            |                          |
| 000204423<br>000037877<br>000037819<br>000038595<br>000038441<br>000038543              | 474<br>219<br>159<br>109        | /                   | Yes                   | s No<br>s No        | No<br>No       | No              | No            |                            |                          |
| 000204423<br>000037877<br>000037819<br>000038595<br>000038441<br>000038543<br>000037522 | 474<br>219<br>159<br>109<br>520 |                     | Ye:<br>Ye:<br>No      | s No<br>s No<br>Yes | No<br>No<br>No | No<br>No        | No<br>No      |                            |                          |

This shows the IEP, VocEd, Title I, Immigrant, and Migrant Status. Downloading the report to an excel spreadsheet can be done by clicking on the download listing above the table. Changes made to the excel spreadsheet do not affect the information on eRIDE.

## **Student Services Report**

| 🖉 Infor                               | rmatio                      | on Ser      | ivices - Windov         | ws I         | nternet Ex                          | plore          |                                |                     |                  |           |                              |                  |
|---------------------------------------|-----------------------------|-------------|-------------------------|--------------|-------------------------------------|----------------|--------------------------------|---------------------|------------------|-----------|------------------------------|------------------|
| $\bigcirc$                            | - 🔊                         | http://rid  | e16/eride/lep/studentLi | sting1       | .asp?rptType=ac                     | tive4          |                                |                     |                  |           | 🗸 🗲 🗙 🛛 Google               | P -              |
| Google                                | G-                          |             | 🔽 Go 🗄 🧭 🕯              | <b>5</b> -   | 🔂 Bookmarks                         | s 🔻 🔊 2        | 257 blocked (                  | 🏷 Check 👻           | 🔨 Lool           | < for Ma  | p 👻 📔 AutoFill 📑 Send to 🗸 🖉 | ø () Settings▼   |
| 🔁 - 🕺                                 |                             |             |                         |              |                                     |                |                                |                     |                  |           |                              |                  |
| I I I I I I I I I I I I I I I I I I I | 🖉 Tech                      | un entime : | Perivises               |              |                                     |                |                                |                     |                  |           |                              | aa 🗙 🚳 Tools 🗶 👋 |
| ~ ~                                   | <b>C</b> IIIC               | Innation    | Serivices               |              |                                     |                |                                |                     |                  |           |                              | ige 🦪 1000       |
| Melissa                               | Rh<br>a Cabral<br>ck > Inte | (Local)     | Charter > Customized s  | d<br>or      | Departme<br>and Secon<br>motion     | nt of<br>idary | f Element<br>Educati<br>ervice | tary<br>on<br>S     |                  |           |                              |                  |
|                                       |                             |             |                         | Ac<br>(As of | tive Students<br>f date: 5/11/2005) | Monito         | ored Students                  | Exited Stude        | nts              |           |                              |                  |
| demog                                 | raphics                     |             |                         | click t      | to view/download                    | click to       | view/download                  | not availabl        | е                |           |                              |                  |
| ACCES                                 | S Score,                    | Proficie    | ncy Level               | click t      | to view/download                    | click to       | view/download                  | not availabl        | е                |           |                              |                  |
| DOB, G                                | rade, En                    | try Date,   | Start Year              | clickt       | to view/download                    | click to       | view/download                  | not availabl        | е                |           |                              |                  |
| IEP, Vo                               | cEd, Title                  | e 1, Immig  | grant, Migrant Statuses | clickt       | to view/download                    | click to       | view/download                  | not availabl        | е                |           |                              |                  |
| Service                               | es Recei                    | ved         |                         | click t      | to view/download                    | no             | ot avaiable                    | not availabl        | е                |           |                              |                  |
|                                       |                             |             |                         |              |                                     |                |                                | d                   | ownload          | d listina |                              |                  |
| SASID                                 |                             | LASID       | Student Name            |              | Teacher Name                        |                | Model                          | Start Date          | HDW              | FTE       |                              |                  |
| 100003                                | 37672                       | 533         |                         |              | James Raisch                        |                | BILINGUAL                      | 9/1/2004            | 3/5/4            | 0.55      |                              |                  |
| 100003                                | 38085                       | 532         |                         |              | Martha Zuñiga                       |                | BILINGUAL                      | 9/1/2004 3/5/4 0.55 |                  | 0.55      |                              |                  |
| 100003                                | 38132                       | 507         |                         |              | Constance Walin                     | ski            | BILINGUAL                      | 9/1/2004 3/5/4 0.55 |                  | 0.55      |                              |                  |
| 100003                                | 37523                       | 523         |                         |              | Kim Leimer                          |                | BILINGUAL                      | 9/1/2004 3/5/-      |                  | 0.55      |                              |                  |
| 100017                                | 70753                       | 594         |                         |              | Mary-Ann Rinaldi                    |                | BILINGUAL                      | 9/1/2004            | 3/5/4            | 0.55      |                              |                  |
| 100020                                | 04423                       | 631         |                         |              | Mary-Ann Rinaldi                    |                | BILINGUAL                      | 9/1/2004            | 3/5/4            | 0.55      |                              |                  |
| 100003                                | 37877                       | 472         |                         |              | Matilde Relvas                      |                | BILINGUAL                      | 9/1/2004            | 9/1/2004 3/5/4 0 |           |                              |                  |
| 100003                                | 37819                       | 474         |                         |              | Constance Walin                     | ski            | BILINGUAL                      | 9/1/2004            | 3/5/4            | 0.55      |                              |                  |
| 100003                                | 0037819 474                 |             |                         | James Raisch |                                     | BILINGUAL      | 9/1/2004 3/5/4 0.55            |                     | 0.55             |           |                              |                  |
| 100003                                | 38441                       | 159         |                         |              | Kim Leimer                          |                | BILINGUAL                      | 9/1/2004            | 3/5/4            | 0.55      |                              |                  |
| 100003                                | 38543                       | 109         |                         |              | Kim Leimer                          |                | BILINGUAL                      | 9/1/2004            | 3/5/4            | 0.55      |                              |                  |
| 100003                                | 37522                       | 520         |                         |              | Emily Lee                           |                | BILINGUAL                      | 9/1/2004            | 3/5/4            | 0.55      |                              | _                |
| 100003                                | 38183                       | 460         |                         |              | Matilde Relvas                      |                | BILINGUAL                      | 9/1/2004            | 3/5/4            | 0.55      |                              |                  |
|                                       |                             |             |                         |              |                                     |                |                                |                     |                  |           | 🧐 Local intranet             | 🔍 100% 🔹 🛒       |

This is the Services Received Report that calculates the services received to give you the total amount of money that you will be receiving for each student as of the date it was entered in the main page of the census.

## **Summary Report**

| Upload October            | Mem      | bei   | rshi   | p D   | )ata       | <u>1</u> - V | Vine | low   | s In | ter         | net  | Ex    | ple | ore | ï    |            |           |       |                       |       |         |       |                    |        |        | B>      |
|---------------------------|----------|-------|--------|-------|------------|--------------|------|-------|------|-------------|------|-------|-----|-----|------|------------|-----------|-------|-----------------------|-------|---------|-------|--------------------|--------|--------|---------|
| 💽 🗸 🖉 http://ride:        | 16/eride | e/lep | /suml  | Repo  | ort1.a     | asp?so       | hCod | le=53 | li.  |             |      |       |     |     |      |            |           | ~     | <b>*</b> <del>7</del> | ×     | Goog    | jle   |                    |        |        | 2       |
| Google G-                 |          |       | Go 🔶   |       | <b>5</b> - | <u>ک</u>     | Boc  | kmar  | ks▼  | <b>S</b> 25 | 7 bl | ockeo | d A | Cł  | neck | <b>•</b> 4 | 💊 Look fo | r Map | - 1                   | Auto  | Fill [  | 💊 Ser | nd to <del>v</del> | 1      | Os     | ettings |
| <ul> <li>•</li> </ul>     |          |       |        |       |            |              |      |       |      |             |      |       |     |     |      |            |           |       |                       |       |         |       |                    | 1.0000 | -      | -       |
| 🚖 🕸 🌈 Upload Octobe       | r Memt   | oersł | nip Da | ata   |            |              |      |       |      |             |      |       |     |     |      |            |           |       | 6                     | 1 • 6 | a -     |       | • 🗈                | Page 🤊 | • 🔘 To | ols 🔻   |
| > Go Back > ()            |          |       |        |       |            |              |      |       |      |             | _    | _     |     |     |      | _          |           |       | 1.00                  |       |         | 0.000 |                    |        |        | E       |
|                           |          |       |        |       |            |              |      |       |      |             |      |       |     |     |      |            |           |       |                       |       |         |       |                    |        |        |         |
| as of date: 5/11/2005     | DI       | DE    | VC     | VE    | 04         | 02           | 02   | 0.4   | 05   | 06          | 07   | 0.0   | 00  | 10  | dov  | vnio       | ad report |       |                       |       |         |       |                    |        |        |         |
| Candan                    | Ph       | PF    | KG     | KF    | 01         | UZ           | 03   | 04    | 05   | 00          | 07   | 08    | 09  | 10  | 11   | 12         | Total     |       |                       |       |         |       |                    |        |        | 1       |
| Gender                    |          |       |        |       |            |              | 1.5  | 10    |      | 10          |      |       |     |     |      |            | 74        |       |                       |       |         |       |                    |        |        |         |
| F                         | 0        | 0     | 0      | 0     | 0          | 14           | 15   | 18    | 8    | 10          | 6    | 0     | 0   | 0   | 0    | 0          | /1        |       |                       |       |         |       |                    |        |        |         |
| M                         | 0        | 0     | 0      | 0     | 0          | 14           | 13   | 13    | 13   | 13          | 3    | 0     | 0   | 0   | 0    | 0          | 69        |       |                       |       |         |       |                    |        |        |         |
| Race/ethnicity            |          | 1     | 1      |       |            | n a          | -    | 1     |      | -           |      | 1     | 1   | 27  | 1    | 1          |           |       |                       |       |         |       |                    |        |        |         |
| Asian                     | 0        | 0     | 0      | 0     | 0          | 0            | 1    | 1     | 0    | 0           | 0    | 0     | 0   | 0   | 0    | 0          | 2         |       |                       |       |         |       |                    |        |        |         |
| Black                     | 0        | 0     | 0      | 0     | 0          | 6            | 2    | 7     | 3    | 3           | 1    | 0     | 0   | 0   | 0    | 0          | 22        |       |                       |       |         |       |                    |        |        | 1       |
| Hispanic                  | 0        | 0     | 0      | 0     | 0          | 20           | 22   | 21    | 16   | 19          | 6    | 0     | 0   | 0   | 0    | 0          | 104       |       |                       |       |         |       |                    |        |        |         |
| White                     | 0        | 0     | 0      | 0     | 0          | 2            | 3    | 2     | 2    | 1           | 2    | 0     | 0   | 0   | 0    | 0          | 12        |       |                       |       |         |       |                    |        |        |         |
| Immigrant Status          |          |       |        |       |            |              |      |       |      |             |      |       |     |     |      |            |           |       |                       |       |         |       |                    |        |        |         |
| No                        | 0        | 0     | 0      | 0     | 0          | 28           | 25   | 25    | 19   | 22          | 9    | 0     | 0   | 0   | 0    | 0          | 128       |       |                       |       |         |       |                    |        |        |         |
| Yes                       | 0        | 0     | 0      | 0     | 0          | 0            | 3    | 6     | 2    | 1           | 0    | 0     | 0   | 0   | 0    | 0          | 12        |       |                       |       |         |       |                    |        |        |         |
| Native Language           |          |       |        |       |            |              |      |       |      |             |      |       |     |     |      |            |           |       |                       |       |         |       |                    |        |        | _       |
| Cape Verdean              | 0        | 0     | 0      | 0     | 0          | 4            | 2    | 5     | 3    | 3           | 0    | 0     | 0   | 0   | 0    | 0          | 17        |       |                       |       |         |       |                    |        |        |         |
| Chinese                   | 0        | 0     | 0      | 0     | 0          | 0            | 1    | 1     | 0    | 0           | 0    | 0     | 0   | 0   | 0    | 0          | 2         |       |                       |       |         |       |                    |        |        |         |
| English, Creolized        | 0        | 0     | 0      | 0     | 0          | 1            | 0    | 1     | 0    | 0           | 0    | 0     | 0   | 0   | 0    | 0          | 2         |       |                       |       |         |       |                    |        |        |         |
| French                    | 0        | 0     | 0      | 0     | 0          | 1            | 0    | 1     | 1    | 0           | 0    | 0     | 0   | 0   | 0    | 0          | 3         |       |                       |       |         |       |                    |        |        |         |
| Mandinka                  | 0        | 0     | 0      | 0     | 0          | 0            | 0    | 0     | 0    | 0           | 1    | 0     | 0   | 0   | 0    | 0          | 1         |       |                       |       |         |       |                    |        |        |         |
| Portuguese                | 0        | 0     | 0      | 0     | 0          | 2            | 1    | 2     | 1    | 0           | 1    | 0     | 0   | 0   | 0    | 0          | 7         |       |                       |       |         |       |                    |        |        |         |
| Russian                   | 0        | 0     | 0      | 0     | 0          | 1            | 1    | 0     | 0    | 0           | 0    | 0     | 0   | 0   | 0    | 0          | 2         |       |                       |       |         |       |                    |        |        |         |
| Spanish                   | 0        | 0     | 0      | 0     | 0          | 19           | 23   | 21    | 16   | 20          | 7    | 0     | 0   | 0   | 0    | 0          | 106       |       |                       |       |         |       |                    |        |        |         |
| Special Ed Status         |          | 12    |        | 1     | 1          |              |      |       |      |             |      |       | 1   | -   |      | COST / C   |           |       |                       |       |         |       |                    |        |        |         |
| No                        | 0        | 0     | 0      | 0     | 0          | 27           | 25   | 29    | 18   | 17          | 9    | 0     | 0   | 0   | 0    | 0          | 125       |       |                       |       |         |       |                    |        |        |         |
| Yes                       | 0        | 0     | 0      | 0     | 0          | 1            | 3    | 2     | 3    | 6           | 0    | 0     | 0   | 0   | 0    | 0          | 15        |       |                       |       |         |       |                    |        |        |         |
| Program Model             |          | 1 -   | -      | 1.000 |            | 1            | -    | -     |      |             | -    | -     | -   | -   | -    |            |           |       |                       |       |         |       |                    |        |        |         |
| BILINGUAL                 | 0        | 0     | 0      | 0     | 0          | 28           | 28   | 31    | 21   | 23          | 9    | 0     | 0   | 0   | 0    | 0          | 140       |       |                       |       |         |       |                    |        |        |         |
| Current Proficiency Level |          | -     | -      |       | -          |              |      |       | 1    |             |      | -     | -   | -   | -    |            |           |       |                       |       |         |       |                    |        |        | E.      |
| Done                      |          |       |        |       |            |              |      |       |      |             |      |       |     |     |      |            |           |       |                       | Loca  | al intr | anet  |                    |        | 1000   | ×.      |

To get to the summary report click on the number of active students on the main page. You will need to get the Director/Coordinator's signature as well as the superintendent's. Once everyone has signed the summary sheet you will need to click **'sign off'** on the main page, and fax the summary report to Melissa Cabral at 401-222-3605 (Please be sure that the report is signed before faxing).

## **Things to Remember**

- □ You should never make changes to the previous school year. If you notice a mistake that was made in the previous year(s) that you would like to change, please contact Melissa Cabral at 222-8491.
- □ Always be aware of the **'as of date'** that you are using.
- □ The school year starts in September and ends on June 30<sup>th</sup>, regardless of your district's last day of school.
- □ Be sure that the Current Proficiency Level is correct and is based on the student's class performance and **NOT** on the ACCESS Test.
- □ The **Start Year** does not change, because that is the month, day, and year that the student first started to receive services in the state.
- □ After you update student records you need to click the **update** button on the main page to reflect all the changes made.
- □ Students cannot receive services before entering this country. Double-check the **Start Year** and the **Entry Date** to the U.S.
- □ Students cannot be Active and Monitored at the same time
- □ You should only enter information within the current school year. Do **NOT** enter information for the upcoming school year.
- □ The Current Proficiency Level and the ACCESS Level are not always the same. Do not copy the Current Level into the ACCESS Level.